#### What is the Ariba Sourcing?

Ariba Sourcing is a project management application designed specifically for online competitive bidding. Buyers at the University of Washington who create Sourcing Projects schedule events and invite individuals from campus to participate as evaluators.

This is a step-by-step guide that demonstrates how you access Ariba Sourcing when you receive an email notification that you have been invited to participate as an evaluator in an Ariba Sourcing Event.

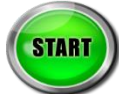

You will receive an email notification from the Ariba Administrator that you have been assigned to the sourcing project team. The email contains the name of the project. The example below has a project name of "October 11<sup>th</sup> Training":

| From:<br>To:                          | Ariba Administrator <no-reply@ansmtp.ariba.com><br/>Heather Nicholson</no-reply@ansmtp.ariba.com>                                                                                                    | Sent: F                        |
|---------------------------------------|----------------------------------------------------------------------------------------------------|--------------------------------|
| Cc:<br>Subject:                       | You have been added to project WS303655257 - October 11th Training in the following group: Eva                                                                                                    | aluation Team                  |
| You ha<br>Evalua<br>You ha<br>Current | ive been added to project WS303655257 - October 11th Training in the following group:<br>ition Team<br>we been assigned to the project team for the following project: October 11th Training<br>t project status: Active<br>t description: | Ariba Sourcing Project<br>Name |
| This em<br>System                     | ail originated from the Ariba system used by University of Washington and was originally sent to: <u>hinichol@</u>                                                                                                    | u.washington.edu               |

- 1. Open a browser window, and enter the University of Washington (UW) home page url: <u>www.washington.edu</u>
- 2. On the UW Home page, enter eProcurement into the search field and click GO:

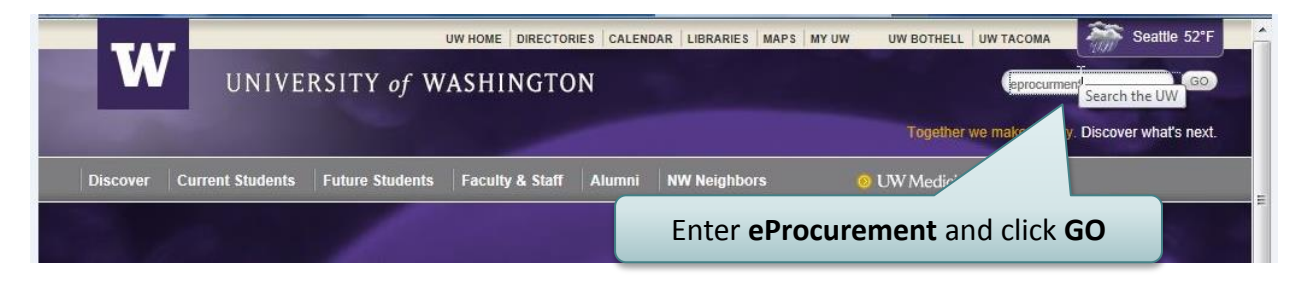

2. On the Search the UW page, click the <u>eProcurement Home Page | eCommerce</u> link:

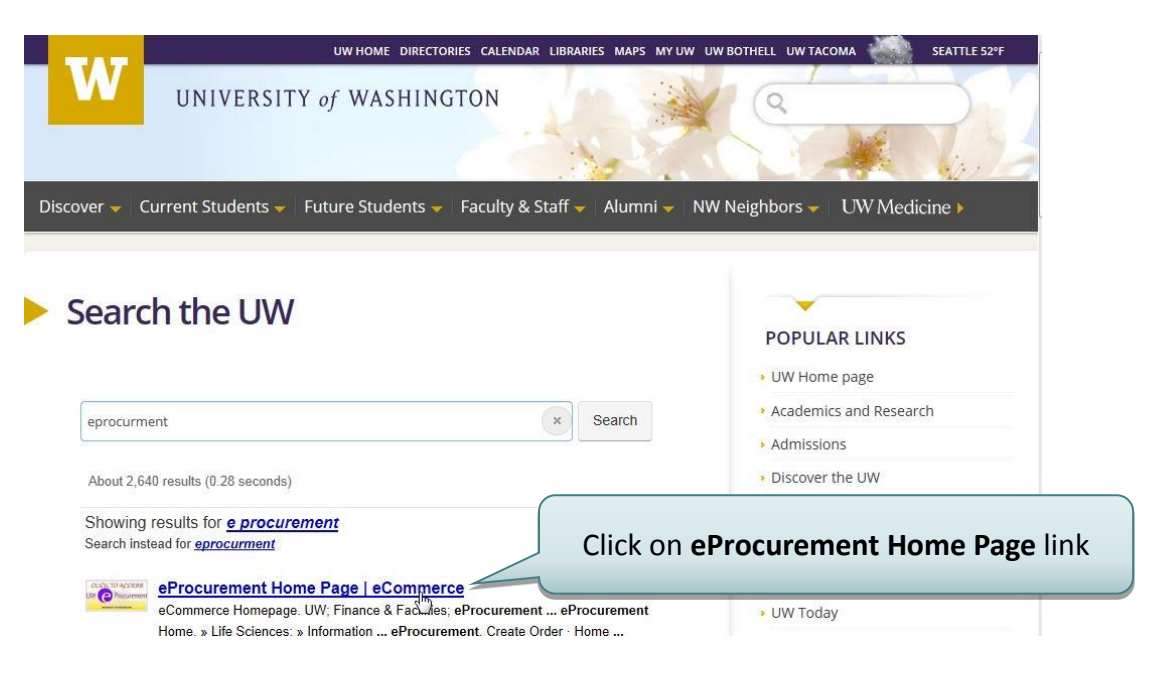

3. On the eProcurement Home page, click on the eProcurement icon:

| PROCUREME<br>UNIVERSITY of<br>Finance & Facilit          | INT SERVICES<br>WASHINGTON<br>ies                                                                                                    | UW Finance & Facilit | ies • eProcurement<br>Search<br>UW Directories ( Calenda                                                                    |
|----------------------------------------------------------|----------------------------------------------------------------------------------------------------|----------------------|----------------------------------------------------------------------------------------------------|
| UW > Finance & Placemes > Financial M                    | anagement » eProcutement » eProcutement Home Page                                                                                                    |                      | Nows                                                                                                    |
| eProcurement Create Order Home Procurement Services Home | Supplier Information Creat<br>> Life Sciences<br>> Information Technology<br>> Office Supplies<br>> Office Supplies<br>> Office Interiors<br>> Classroom Technology<br>> Appliances and Electronics<br>> UW Managed Print Services | Access               | expand all topics<br>Mass Edit for Tax-Exempt<br>Machine and Equipment<br>Update to Task-Option-<br>Project Code Visibility |
|                                                          | Click or                                                                                                    | eProcurement icon    |                                                                                                    |

4. When you see the UW security dialog, enter your UW NetId and Password:

| UW Net                                                                                                    | Troubleshooting Need a UW NetID? Forget your password? |       |               |
|----------------------------------------------------------------------------------------------------|--------------------------------------------------------|-------|---------------|
| The resource you required to the resource you required to the resource you not the result of the resource you have the resource you have the resource you |                                                        |       |               |
| hlnichol                                                                                                    | Enter your UW                                          | NetID | I Information |
| Password:                                                                                                    | and Passwo                                             | ord   | ut "weblogin" |
|                                                                                                    |                                                        |       | di neologiti  |

5. eProcurement displays the Home page. Click the <u>Strategic Sourcing</u> link under Manage:

I

| ARIBA SPER           | ND MANAGEMENT                                                                                                    |           | Home               | ≥   Help ▼   Logout |
|----------------------|----------------------------------------------------------------------------------------------------|-----------|--------------------|---------------------|
| Home Procurement     | T&E Invoicing Reimbursement                                                                                                    |           | Welcome HEAT       | THER L. NICHOLSON   |
| Create Search Manage | Recent Preferences                                                                                                    |           |                    |                     |
| ocurement Dashboard  |                                                                                                    |           | 🔛 Configure Tabs 👌 | Refresh Content     |
| Common Actions       | Search                                                                                                    |           |                    | 88                  |
| Create               | Catalog                                                                                                    | Title:    |                    |                     |
| Requisition          | Requisition                                                                                                    | Order ID: | Sea                | rch                 |
| Card Limit Increase  | Purchase Order                                                                                                    | 9         |                    |                     |
| Reimbursement        | Travel Profile                                                                                                    |           |                    |                     |
| More                 | Invoice                                                                                                    |           |                    |                     |
| Manage               | User Profile                                                                                                    |           |                    |                     |
| Receive              | More                                                                                                    |           |                    |                     |
|                      | ( Conserved to Conserved to Conserve |           |                    |                     |

- •
- 6. Ariba displays the Ariba Privacy Statement. Click on the **checkbox** to acknowledge you have read and accepted the terms and then click **OK**:

| iba Privacy Statement                                                                                                    |                                                                                                    |
|----------------------------------------------------------------------------------------------------|----------------------------------------------------------------------------------------------------|
| Ariba cares about your privacy, and wants you<br>not require you to enter any personally identifi<br>You or your company may choose, in your sol<br>Ariba is a global organization serving any mu<br>(SSL) and is processed and stored or Ververs<br>company's product data may be processed in it<br>Ariba treats all user data confidentially, and ha<br>before indicating below your acknowledgemen<br>not be able to access the Ariba Site. | to know how your data is processed and where it is stored. With your privacy in mind, the Ariba Site does<br>able information (such as your name, email address, phone number, etc also known as "Contact Data")<br>e discretion, to enter Contact Data into the Ariba Site.<br>ultinational customers. Data entered into the Ariba Site is sent over the internet using a secure connection<br>in the U.S.A. If your company has purchased and is using the Ariba Spend Visibility offering, some of you<br>India.<br>andles the data only as described in the Ariba Privacy Statement. Please read the Ariba Privacy Statement<br>t of receiving it and your acceptance of those provisions that apply to your Contact Data. Otherwise, you v |
| 1 have read and accept the terms of the Ariba Priv                                                                                                    | 2 Click OK                                                                                                    |

7. Ariba displays the Ariba Dashboard.

- a. Make sure the **Sourcing** tab is highlighted (you can click on it to make sure).
- b. In the search area, ensure **Sourcing Project** is highlighted (you can click on it to make sure).
- c. Enter the title of the project into the **Title** field and click **Search**.

| Sour     | Home Sourcing Control<br>Create Search Manage F<br>cong Dashboard | accont Preferences Con | 1. Ensure Sour<br>Project    | <b>cing</b><br>t ar | g tab and <b>So</b> u<br>e selected | urcing            | Home   I<br>- Univers<br>I Not | Help *   Logout<br>ity of Washington<br>ifications 🖨<br>fresh Content |
|----------|-------------------------------------------------------------------|------------------------|------------------------------|---------------------|-------------------------------------|-------------------|--------------------------------|-----------------------------------------------------------------------|
| II Con   | imon Actions                                                      | :: Search              | B                            | X                   | : Event Status (Last                | 12 months         | )                              |                                                                       |
| 1        | Create                                                            | Sourcing Project       | ID:                          |                     |                                     | RFI RFP           | Auction                        | Forward<br>Auction                                                    |
|          | Knowledge Project                                                 | Knowledge Project      | Title: October 11th Training |                     | Draft                               | 1 6               | 0                              | 0                                                                     |
|          | Analytica                                                         |                        | Keywords:                    |                     |                                     |                   | 0                              | 0                                                                     |
|          | Compou<br>2 Entor tho                                             | project title          | Search                       |                     | 2. Click                            | (  -              | 0                              | 0                                                                     |
|          | Contract Z. EIILEI LITE<br>(Procure                               | project title.         |                              |                     | Search                              |                   | <u>v</u>                       | <u>o</u>                                                              |
|          |                                                                   |                        | My Active Projects           |                     | Jearen                              |                   | <u>0</u>                       | <u>U</u>                                                              |
|          | Manage                                                            | Compound Report        | Active Projects where        |                     | Completed                           | <u>0</u> <u>2</u> | <u>0</u>                       | <u>0</u>                                                              |
|          | Sourcing Library                                                  | Compound Report        | on                           |                     |                                     |                   |                                |                                                                       |
|          | Supplier Knowledge                                                | More                   |                              | (                   | ii To Do                            |                   |                                |                                                                       |
|          | Prepackaged Reports                                               |                        |                              |                     | Date ↓                              | Status            | Title                          |                                                                       |
|          | More                                                              | i My Documents         | Ξ                            |                     |                                     | No items          |                                |                                                                       |
|          |                                                                   | Title                  | Date ↓ Status                |                     |                                     |                   |                                |                                                                       |
| <u> </u> |                                                                   |                        |                              |                     |                                     |                   |                                |                                                                       |

# W UNIVERSITY of WASHINGTON

### Ariba Sourcing Event Evaluator Getting Started Guide

8. Ariba displays the search results. Click on the view the project:

icon that is next to the project title to open and

| 🕞 Create Search                                       | Manage Recent Preferences Communi                   | ty                                                   |                               | Notifications   |
|-------------------------------------------------------|-----------------------------------------------------|------------------------------------------------------|-------------------------------|-----------------|
| Search                                                | Project Type: Sourcing Project                      | •                                                    | Vault                         | Knowledge Areas |
| Sourcing Project                                      | By default, <b>Title</b> search queries are perform | ned using whole word match. Using whole words can gr | eatly increase the speed of y | our  ¥          |
| Recently Viewed                                       | Search Filter                                       |                                                      |                               | Search Options  |
|                                                       | Title: October 11th Training                        | 1 Permissions:                                       | Projects I can view           | -               |
| <ul> <li>My Saved Searches</li> <li>(None)</li> </ul> | Whole word search (faster)                          | RFX Complexity Type:                                 | No Choice                     |                 |
|                                                       | Vartial word search<br>Keywords:                    | 1                                                    |                               |                 |
|                                                       | <ul> <li>Search only attribute fields (</li> </ul>  | faster)                                              |                               |                 |
|                                                       | $\odot$ Search attribute fields and d               | ocument contents                                     |                               |                 |
|                                                       |                                                     |                                                      | Search Reset                  | Save Search     |
|                                                       | Search Result                                       | 1 project(s) found                                   |                               | 🔲 List          |
| Click on the                                          | Title ↑ Owner                                       | Commodity                                            | Project Id Target Sav         | ings Event Type |
| RFP icon                                              | October 11th Training JOHN B WHITH                  | NEY Farming and Fishing and F, Forestry 70150000     | WS303655257 10%               | 0               |

IMPORTANT: If you receive the following **Desktop File Sync** dialog, click **Ignore**:

| RFP | remplate <u>Project Owner</u>                                                                                                    |
|-----|----------------------------------------------------------------------------------------------------|
|     | ! Desktop File Sync                                                                                                    |
|     | You do not currently have Desktop File Sync (DFS) enabled on this machine. DFS is used to make opening and updating files automatic. If you do not know what DFS is, or have never enabled it, click the Help link for more information. |
|     | Enable DFS Ignore<br>Check here to disable this warning message permanently for this machine. You<br>can re-enable this warning in Preferences.                                                                                          |
|     |                                                                                                    |

9. Ariba displays the **Sourcing Project Overview** page. To see the details of the RFP, click on the **Documents** tab:

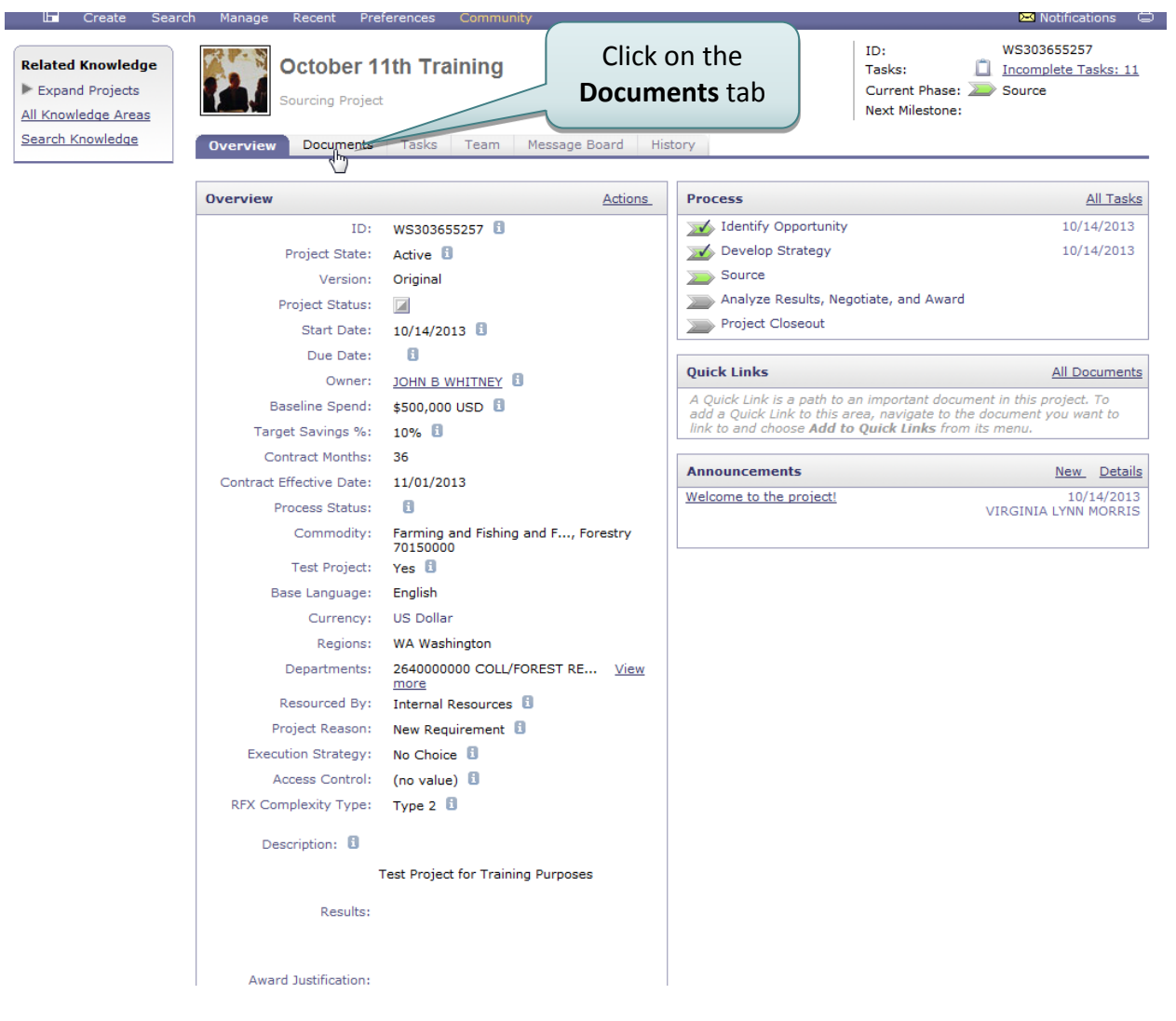

10. On the Documents tab, click on the arrow next to RFP Template to expand:

| 🖿 Create Search                                             | Manage Recent Preferences Community                 | 🖂 Notifications                                                                                                    |
|-------------------------------------------------------------|-----------------------------------------------------|----------------------------------------------------------------------------------------------------|
| Related Knowledge<br>Expand Projects<br>All Knowledge Areas | October 11th Training<br>Sourcing Project           | Welcome HEATHER L. NICHOLSON - University of Washington<br>Tasks: <u>Incomplete Tasks: 11</u><br>Current Phase: Source<br>Next Milestone: |
| Search Knowledge                                            | Overview Documents Tasks Team Message Board History |                                                                                                    |
| N                                                           | Click arrow to expand                               | Show Details Actions                                                                                                    |
|                                                             | RFP Template Project                                | : Owner                                                                                                    |

11. Click on the **P** icon to open the RFP:

| TAT                                                                                                    |                                          | Home   Help 🕇   Logout                                                                                     |
|----------------------------------------------------------------------------------------------------|------------------------------------------|----------------------------------------------------------------------------------------------------|
| Home Sourcing Contracts Suppliers                                                                                                    | Welcome HEATH                            | ER L. NICHOLSON - University of Washington                                                                 |
| 🖬 Create Search Manage Recent Preferences Community                                                                                                    |                                          | 🖂 Notifications 🛛 🖨                                                                                        |
| Related Knowledge       Ctober 11th Training         Expand Projects       Sourcing Project         All Knowledge Areas       Overview         Search Knowledge       Overview |                                          | ID: WS303046949<br>Tasks: I Incomplete Tasks: 18<br>Current Phase: Identify Opportunity<br>Next Milestone: |
| October 11th Training     Click icon to       Name     View RFP       Image: Click icon to     View RFP                                                                        | Owner<br>Proiect Owner<br>JOHN B WHITNEY | Show Details Actions                                                                                       |

12. If the time for the event has expired, you will see that the status is **Pending Selection**, and you can view the vendor responses by downloading the respective attachments:

| <complex-block></complex-block>                                                                                                    | 🖃 Create Search Manage Recent Preferences Community                                                                                                    |                                                                                                    | 🖂 Notifications                                                                                                    |     |
|----------------------------------------------------------------------------------------------------|----------------------------------------------------------------------------------------------------|----------------------------------------------------------------------------------------------------|----------------------------------------------------------------------------------------------------|-----|
| Current Current    Current of the squares and conductors of a nonputation for cash discovering speed on a square data and on a square data and on a square data and on a square data and on a square data and on a square data and on a square data and on the square data and on a square data and on the square data and on the square data and the square data and the square data an                                                                                                    | 🖹 Doc303687883 - October 11th Training                                                                                                    |                                                                                                    | < <back pending="" selection<="" td=""><td></td></back>                                                                                                    |     |
| All Content [filter]  Initial  CONE Widgets UW Training Services, INC TEST  Totals  Control Control                                                                                                    | Overview Content Suppliers Report Messages Log Scenario Award                                                                                                    |                                                                                                    | Actions -                                                                                                    |     |
| Initial ACME: Widgets UW Training Services, INC TEST     I Totals   Were issuing this RPT to solici bids from interested vendors. 2 Commutations 2 Commutations 2 Internated Questions perfaming to the bidding process, places see stacked PDF on how to access documentation and tutoriels. For any technical questions perfaming to the bidding process, places see stacked PDF on how to access documentation and tutoriels. For any technical questions perfaming to the bidding process, places see stacked PDF on how to access documentation and tutoriels. For more help in the United States and Canada call (tolif-reg): 1:865-2185 2.1.1 Anhabsourcing/elp-Tutorials Anhabsourcing/elp-Tutorials Click on file name to download and review response 5.1.1 ehyaphes 5.1.1 ehyaphes 5.1.1 ehyaphes 5.1.1 ehyaphes 5.1.1 ehyaphes 5.1.1 ehyaphes 5.1.1 ehyaphes Subject to all other payment, and the period of computation for cash discount will not commence, until the UW receives a properly completed invoice or receives and accepts invoiced fram, whichever is later. T. Eu Wideling or maximum of 15 per moneth on the onder ourceute (EW SP-SOL). Payment is ansature of reason or instrumed of the north onthe onder ourceute (EW SP-SOL). Solution that in the two properies on the fold and the properies invoice or payment, in any environs of or sourceut for payment and to an elever on the fold on runxition of the                                                                                                    | All Content [filter]                                                                                                    |                                                                                                    | Display: Responses 🔻 🋄                                                                                                    |     |
| ame t  Totals  Totals                                                                                                    |                                                                                                    | Initial                                                                                                    | ACME Widgets UW Training Services, INC TEST                                                                                                    |     |
| <ul> <li>Totals         <ul> <li>Indexisting this RPP to solicit bids from interested vendors.</li> <li>2 Communications</li></ul></li></ul>                                                                                                    | lame 1                                                                                                    |                                                                                                    |                                                                                                    |     |
| 1 Introduction   We're issuing this RPP to solicit bids from interested vendors.   2 Communications   Valuation   For any technical questions pertaining to the bidding process, please see attached PDF on how to access documentation and tutorials.   For more help in the United States and Canada call (toll-free): 1-866-218-2155   2.1.1 AnhaSourcingHelp-Tutorials   AnhaSourcingHelp-Tutorials   Constrained Questions   Image: Constrained Questions   Tor any general questions pertaining to the RPP, Please only use the message board to ask the sourcing event manager any questions. Emails will not be answered.   3 BFX Document   3.1 RPP UW-1134   Image: Constrained Questions   Click on file name to download and review response   1.1 Please submit proposal here.   5.10 Payment 5.1.1 Payables The UW shall not process invoices for payment, and the period of computation for cash discourt will not commence, until the UW receives a properly completed invoice or receives and accepts invoiced fire payment in payment in messagery due to damage or dissued, will not be answered (RCW 33.76.101). Payment tabel and the origination of stores insucides frammeting approach on issued within the time specified, or, if no terms are specified, within 30 days from date of receives and accepts invoiced fire payment and/or an electronic transmital notice for a insued within the time specified, or, if no terms are specified, within 30 days from date of received as a single of main and/or an electronic transmital notice for a insued within the time specified, or, if no terms are specified, within 30 days from date of received and payment is approved in the information adout the elexysches process can be found at <a href="html:html:html:html&lt;/td"><td>▼ Totals</td><td></td><td></td><td></td></a>                                                                                                    | ▼ Totals                                                                                                    |                                                                                                    |                                                                                                    |     |
| We're issuing this BFP to solicit bids from interested vendors. <b>* Communications * Communications * Communications * Communications * Communications</b> For any technical questions pertaining to the bidding process, please see attached PDF on how to access documentation and tutorials. For more help in the United States and Canada call (toll-free): 1-866-218-2185 <b>Canada Canada call (toll-free): 1-866-218-2185 Canada Canada call (toll-free): 1-866-218-2185 Canada Canada call (toll-free): 1-866-218-2185 Canada Canada call (toll-free): 1-866-218-2185 Canada Canada call (toll-free): 1-866-218-2185 Canada Canada call (toll-free): 1-866-218-2185 Canada Canada call (toll-free): 1-866-218-2185 Canada Canada call (toll-free): 1-866-218-2185 Canada Canada call (toll-free): 1-866-218-2185 Canada Canada call (toll-free): 1-866-218-2185 Canada Canada call (toll-free): 1-866-218-2185 Canada Canada Canada call (toll-free): 1-866-218-2185 Canada Canada Canada call (toll-free): 1-866-218-2185 Canada Canada Canada call (toll-free): 1-866-218-2185 Canada Canada Canada call (toll-free): 1-866-218-2185 Canada Canada Canada Canada call (toll-free): 1-866-218-2185 Canada Canada Canada Canada call (toll-free): 1-866-218-2185 Canada Canada Ca</b>                                                                                                    | 1 Introduction Les                                                                                                    | ss 🖯                                                                                                    |                                                                                                    |     |
| <ul> <li>* 2 Communications</li> <li>* 2.1 Technical Questions</li> <li>Less</li> <li>For any technical questions pertaining to the bidding process, please see attached PDF on how to access documentation and tutorials.</li> <li>For more help in the United States and Canada call (toll-free): 1-866-218-2155</li> <li>2.1.1 Arba5ourcing/elep-Tutorials</li> <li>Arba5ourcing/elep-Tutorials</li> <li>Arba5ourcing/elep-Tutorials</li> <li>Arba5ourcing/elep-Tutorials</li> <li>Arba5ourcing/elep-Tutorials</li> <li>Arba5ourcing/elep-Tutorials</li> <li>Arba5ourcing/elep-Tutorials</li> <li>Arba5ourcing/elep-Tutorials</li> <li>Click on file name<br/>to download and<br/>review response</li> <li>Sta Payment</li> <li>Sta Payment</li> <li>Sta Payment</li> <li>Sta Payment</li> <li>Sta Payment</li> <li>Sta Payment</li> <li>Sta Payment</li> <li>Sta Payment</li> <li>Sta Payment</li> <li>Sta Payment</li> <li>Sta Payment</li> <li>Sta Payment</li> <li>Sta Payment</li> <li>Sta Payment</li> <li>Sta Bayment and/or an electronic transmitial notice has been made or issued within the time specified, or, if no terms are specified, within 30 days from date of receive and accepts<br/>considered late if payment and/or an electronic transmittal notice has been made or issued within the time specified, or, if no terms are specified, within 30 days from date of receive of a properly<br/>considered late if payment and/or an electronic transmittal notice has been made or issued within the time specified, or, if no terms are specified, within 30 days from date of receively of a properly<br/>considered late if payment tand/or an electronic transmittal notice has been made or issued within the time specified, or, if no terms are specified, within 30 days from date of receively of a properly<br/>considered late if payment and/or an electronic transmittal not cords nor as sight of and the basis.</li> <li>Subject to al other payment terms, payment shells no basi</li></ul>                                                                                                    | We're issuing this RFP to solicit bids from interested vendors.                                                                                                    |                                                                                                    |                                                                                                    |     |
| Vendor responses For any technical questions pertaining to the bidding process, please see attached PDF on how to access documentation and tutorials. For more help in the United States and Canada call (full-free): 1:866-218-2155 1.1.1 ArbbSourcingHelp-Tutorials Or any general questions pertaining to the RPP, Please only use the message board to ask the sourcing event manager any questions. Emails will not be answered. 7 a general questions pertaining to the RPP, Please only use the message board to ask the sourcing event manager any questions. Emails will not be answered. 7 a MEX Document 3.1 RPP UW-1134 REX-ATTACHMENT.doc Vision of the RPP Please only use the message board to ask the sourcing event manager any questions. Emails will not be answered. 7 a Woreneral Terms and Conditions 7 5 UW General Terms and Conditions 7 5 Li Peayables The UW shall not process invoices for payment, and the period of computation for cash discourt will not commence, until the UW receives a property completed invoice or receives and accepts invoiced items, whichever is later. If an adjustment in payment is necessary due to damage or dispute, the cash discourt period shall commence on the date final approval for payment is autorized. If Purchaser fails to make a timely payment, vendor may invoice for a minimum of 15 per month on the amount overdue (RCW 33.76.011). Payment shall not be completed invoice or goods, whichever is later. The UW shall not hone or drafts nor accept goods on a sight draft basis. Subject to all other payment add/or and electronic transmittal not to has been made or issued within the time specified, within 30 days from date of receipt of a property completed invoice or goods, whichever is later. The UW shall not hone or drafts nor accept goods on a sight draft basis. Subject to all other payment add/or and electronic transmittal not be has been made or issued within the time specified, within 30 days from da                                                                                                    | V 2 Communications                                                                                                    |                                                                                                    |                                                                                                    |     |
| For any technical questions pertaining to the bidding process, please see attached PDF on how to access documentation and tutorials.   For more help in the United States and Canada call (toil-free): 1-866-218-2155   2.1.1 AribaSourcingtelep-Tutorials   2.3 General Questions pertaining to the RFP, Please only use the message board to ask the sourcing event manager any questions. Emails will not be answered.   3. RFP UW-1134   3. RFP UW-1134   3. RFP UW-1134   Click on file name to download and process here.   4. Submittal of Response   5.11 Payment 5.11 Payment 5.1.1 ePayables Download this attachment ServicesResponse.do: Control of a payment, and the period of computation for cash discourt period shall commence on the date final approxal for payment is authorized. If Purchaser fails to make a tenky payment, wondor may invoice for a minimum of \$1 or maximum of \$1 or maximum of                                                                                                    | V 2.1 Technical Questions                                                                                                    | s 🖯                                                                                                    | vendor respons                                                                                                    | ses |
| For more help in the United States and Canada call (tull-free): 1-866-218-215<br>2.11 AribaSourcingHelp-Tutorials Add<br>2.2 General Questions pertaining to the RFP, Please only use the message board to ask the sourcing event manager any questions. Emails will not be answered.<br>3.1 RFP UW-113 REX-ATTACHMENT.doc<br>4.1 Please submit proposal here.<br>5 UW General Terms and Conditions<br>5.11 ePayables<br>The UW shall not process invoices for payment, and the period of computation for cash discount will not commence, until the UW receives a properly completed invoice or receives and accepts invoiced for a minimum of \$1 or maximum of \$1% per month on the amount overdue (RCW 39.76.011). Payment shall not be compared in the payment is necessary due to damage or dispute, the cash discount period shall commence on the date final approval for payment is authorized. If Purchaser fails to make a timely payment, vendor may invoice for a minimum of \$1 or maximum of \$1% per month on the amount overdue (RCW 39.76.011). Payment shall not be completed invoice or goods, whichever is later. The UW shall not hor order to ask been made or issued within the time specified, or, if no terms are specified, within 30 days from date of receipt of a properly completed invoice or goods, whichever is later. The UW shall not hor order to ask been made or issued within the time specified, or, if no terms are specified, within 30 days from date of receipt of a properly completed invoice or goods, whichever is later. The UW shall not hor order to ask been made or issued protein the fillowing basis: Net 30<br>The University utilizes a Bank of America ePayables payment method for purchase order transactions. Supplier will be expected to accept payment via this method. More information about the ePayables process can be found at <u>http://f.w.wstinton.adu/fm/or/seawables</u> .                                                                                                    | For any technical questions pertaining to the bidding process, please see attached PDF                                                                                                    | F on how to acc                                                                                                    | ess documentation and tutorials.                                                                                                    |     |
| 2.1.1 AribaSourcingHelp-Tutorials          2.1.1 AribaSourcingHelp-Tutorials       Image: Control of the Second and the Second and th                                                                                                    | For more help in the United States and Canada call (toll-free): 1-866-218-2155                                                                                                    |                                                                                                    |                                                                                                    |     |
| 2.2 General Questions       Less Image: Compared questions pertaining to the RFP, Please only use the message board to ask the sourcing event manager any questions. Emails will not be answered.         * 3 RFX Document       3.1 RFP UW-1134       RFX-ATTACHMENT.doc         * 4 Submittal of Response       Click on file name to download and review response.       Download this attachment         * 5 UW General Terms and Conditions       Every exponse.       Download this attachment       ServicesResponse.doc       Image: Click on file name to download and review response.         * 5.1 Payment       Source Response       Download this attachment       ServicesResponse.doc       Image: Click on file name to download and review response         * 5.11 ePayables       The UW shall not process invoices for payment, and the period of computation for cash discount will not commence, until the UW receives a properly completed invoice or receives and accepts invoiced items, whichever is later. If an adjustment in payment is necessary due to damage or dispute, the cash discount period shall commence on the date final approval for payment is authorized. If Purchaser fails to make a timely payment, vendor may invoice for a minimum of 1% per month on the amount overdue (RCW 39.76.011). Payment shall not be considered late if payment and/or an electronic transmittal notice has been made or issued within the time specified, or, if no terms are specified, within 30 days from date of receipt of a properly completed invoice or goods, whichever is later. The UW shall not honor drafts nor accept goods on a sight draft basis.         Subject to all other payment shall be made by the University to the Supplier on the follow                                                                                                    | 2.1.1 AribaSourcingHelp-Tutorials 🔂 <u>AribaSourcingHelp-Tutorials.pdf</u>                                                                                                    |                                                                                                    |                                                                                                    |     |
| For any general questions pertaining to the RFP, Please only use the message board to ask the sourcing event manager any questions. Emails will not be answered.          Image: Strate in the strate in the rest of the RFP, Please only use the message board to ask the sourcing event manager any questions. Emails will not be answered.         Image: Strate in the rest of the RFP, Please only use the message board to ask the sourcing event manager any questions. Emails will not be answered.         Image: Strate in the RFP, Please only use the message board to ask the sourcing event manager any questions. Emails will not be answered.         Image: Strate in the rest of the RFP, Please only use the message board to ask the sourcing event manager any questions. Emails will not be answered.         Image: Strate in the rest of the RFP, Please only use the message board to ask the sourcing event manager any questions. Emails will not be answered.         Image: Strate in the rest of the RFP, Please only use the message board to ask the sourcing event manager any questions. Emails will not be answered.         Image: Strate in the rest of the RFP, Please only use the message board to ask the sourcing event manager any questions. Emails will not be answered.         Image: Strate in the rest of the RFP, Please only use the message board to ask the source on the source of the source on the source of the source of the sourc                                                                                                    | 2.2 General Questions Les                                                                                                    | ss 🖯                                                                                                    |                                                                                                    |     |
| <ul> <li>3 RFX Document</li> <li>3.1 RFP UW-1134 Response</li> <li>4 Submittal of Response</li> <li>4.1 Please submit proposal here.</li> <li>5 UW General Terms and Conditions</li> <li>5.1 Payment</li> <li>5.1.1 ePayables</li> </ul> The UW shall not process invoices for payment, and the period of computation for cash discount will not commence, until the UW receives a properly completed invoice or receives and accepts invoiced items, whichever is later. If an adjustment in payment is necessary due to damage or dispute, the cash discount period shall commence on the date final approval for payment is untorized. If Purchaser fails to make a time in payment is necessary due to damage or dispute, the cash discount period shall commence on the date final approval for payment is considered late if payment and/or an electronic transmittal notice has been made or issued within the time specified, or, if no terms are specified, within 30 days from date of receipt of a properly completed invoice or goods, whichever is later. The UW shall not nonor drafts nor accept goods on a sight draft basis. Subject to all other payment terms, payment shall be made by the University to the Supplier on the following basis: Nt 30 The University utilizes a Bank of America ePayables payment method for purchase order transactions. Supplier will be expected to accept payment via this method. More information about the ePayables process can be found at <a href="http://liveashington.ndu/Im/ps/espayables.com">http://liveashington.ndu/Im/ps/espayables.com</a>                                                                                                    | For any general questions pertaining to the RFP, Please only use the message board t                                                                                                    | o ask the source                                                                                                    | ing event manager any questions. Emails will not be answered.                                                                                                    |     |
| <ul> <li>3.1 RPP UW-1134 Response</li> <li>4 Submittal of Response</li> <li>4.1 Please submit proposal here.</li> <li>5 UW General Terms and Conditions</li> <li>5 Japarment</li> <li>5.1.1 ePayables</li> <li>The UW shall not process invoices for payment, and the period of computation for cash discount will not commence, until the UW receives a properly completed invoice or receives and accepts invoiced items, whichever is later. If an adjustment in payment is necessary due to damage or dispute, the cash discount period shall commence on the date final approval for payment is considered late if payment and/or an electronic transmittal notice has been made or issued within the time specified, or, if no terms are specified, within 30 days from date of receipt of a properly completed invoice or goods, whichever is later. The UW shall not nonor drafts nor accept goods on a sight draft basis.</li> <li>Subject to all other payment terms, payment shall be made by the University to the Supplier on the following basis: Nt 30</li> <li>The University utilizes a Bank of America ePayables payment method for purchase order transactions. Supplier will be expected to accept payment via this method. More information about the ePayables process can be found at <a href="http://t2.washington.edu/Im/ps/epayables.com">http://t2.washington.edu/Im/ps/epayables.com</a></li> </ul>                                                                                                    | V 3 RFX Document                                                                                                    |                                                                                                    |                                                                                                    |     |
| <ul> <li>4 Submittal of Response</li> <li>4.1 Please submit proposal here.</li> <li>5 UW General Terms and Conditions</li> <li>5.11 Payment</li> <li>5.1.1 Payment</li> <li>5.1.1 Payment</li> <li>5.1.1 Payment is necessary due to damage or dispute, the cash discount will not commence, until the UW receives a properly completed invoice or receives and accepts invoiced items, whichever is later. If an adjustment in payment is necessary due to damage or dispute, the cash discount period shall commence on the date final approval for payment is authorized. If Purchaser fails to make a timely payment, vendor may invoice for a minimum of \$1 or maximum of 1% per month on the amount overdue (RCW 39.76.011). Payment shall not be considered late if payment and/or an electronic transmittal notice has been made or issued within the time specified, or, if no terms are specified, within 30 days from date of receipt of a properly completed invoice or goods, whichever is later. The UW shall not hord or drafts nor accept goods on a sight draft basis.</li> <li>Subject to all other payment terms, payment shall be made by the University to the Supplier on the following basis: Net 30</li> <li>The University utilizes a Bank of America ePayables payment method for purchase order transactions. Supplier will be expected to accept payment via this method. More information about the ePayables process can be found at http://f2.washindton.edu/fm/ps/epayables.</li> </ul>                                                                                                    | 3.1 RFP UW-1134 REX-ATTACHMENT.doc Click on file na                                                                                                    | me                                                                                                    |                                                                                                    |     |
| 4.1 Please submit proposal here.       to download and mericity widgetResponse. The widgetResponse of the statement servicesResponse.doc         ▼ 5 UW General Terms and Conditions       to download and nevice response         ▼ 5.1 Payment       ServicesResponse.doc         5.1.1 ePayables       the UW shall not process invoices for payment, and the period of computation for cash discount will not commence, until the UW receives a properly completed invoice or receives and accepts autorized. If Purchaser fails to make a timely payment, rendor may invoice for a minimum of \$1 or maximum of 1% per month on the amount overdue (RCW 39.76.011). Payment shall not be considered late if payment and/or an electronic transmittal notice has been made or issued within the time specified, or, if no terms are specified, within 30 days from date of receipt of a properly completed invoice or goods, whichever is later. The UW shall not nor drafts nor accept goods on a sight draft basis.         Subject to all other payment terms, payment shall be made by the University to the Supplier on the following basis: Net 30         The University utilizes a Bank of America ePayables payment method for purchase order transactions. Supplier will be expected to accept payment via this method. More information about the ePayables process can be found at <a epayables"="" href="http://twosindinge-cord/times-cord/times-c&lt;/td&gt;&lt;td&gt;V 4 Submittal of Response&lt;/td&gt;&lt;td&gt;·&lt;/td&gt;&lt;td&gt;&lt;/td&gt;&lt;td&gt;&lt;/td&gt;&lt;/tr&gt;&lt;tr&gt;&lt;td&gt;&lt;ul&gt;     &lt;li&gt;S UW General Terms and Conditions&lt;/li&gt;     &lt;li&gt;F 5.1 Payment&lt;/li&gt;     &lt;li&gt;F.1 Payment&lt;/li&gt;     &lt;li&gt;F.1.1 ePayables&lt;/li&gt;     &lt;li&gt;The UW shall not process invoices for payment, and the period of computation for cash discount will not commence, until the UW receives a properly completed invoice or receives and accepts invoiced items, whichever is later. If an adjustment in payment is necessary due to damage or dispute, the cash discount period shall commence on the date final approval for payment is authorized. If Purchaser fails to make a timely payment, vendor may invoice for a minimum of \$1 or maximum of 1% per month on the amount overdue (RCW 39.76.011). Payment shall not be considered late if payment and/or an electronic transmittal notice has been made or issued within the time specified, or, if no terms are specified, within 30 days from date of receipt of a properly completed invoice or goods, whichever is later. The UW shall not nor drafts nor accept goods on a sight draft basis.&lt;/li&gt;     &lt;li&gt;Subject to all other payment terms, payment shall be made by the University to the Supplier on the following basis: Net 30&lt;/li&gt;     &lt;li&gt;The University utilizes a Bank of America ePayables payment method for purchase order transactions. Supplier will be expected to accept payment via this method. More information about the ePayables process can be found at &lt;a href=" http:="" im="" lite.washington.edu="" tos="">http://lite.washington.edu/im/tos/epayables</a> . | 4.1 Please submit proposal here. to download a                                                                                                    | and                                                                                                    | widgetResponse.c Download this attachment ServicesResponse.doc                                                                                                    |     |
|                                                                                                    | ▼ 5 UW General Terms and Conditions                                                                                                    |                                                                                                    | C'r                                                                                                    |     |
| 5.1.1 ePayables         The UW shall not process invoices for payment, and the period of computation for cash discount will not commence, until the UW receives a properly completed invoice or receives and accepts invoiced items, whichever is later. If an adjustment in payment is necessary due to damage or dispute, the cash discount period shall commence on the date final approval for payment is authorized. If Purchaser fails to make a timely payment, sendor may invoice for a minimum of 1% per month on the amount overdue (RCW 39.76.011). Payment shall not be considered late if payment and/or an electronic transmittal notice has been made or issued within the time specified, or, if no terms are specified, within 30 days from date of receipt of a properly completed invoice or goods, whichever is later. The UW shall not honor drafts nor accept goods on a sight draft basis.         Subject to all other payment terms, payment shall be made by the University to the Supplier on the following basis: Net 30         The University utilizes a Bank of America ePayables payment method for purchase order transactions. Supplier will be expected to accept payment via this method. More information about the ePayables process can be found at <a href="http://litu.washington.edu/fm/ps/epayables">http://litu.washington.edu/fm/ps/epayables</a> .         S12       Attachment A       Two-meental-terms-and-conditions-Cor(2012) and f                                                                                                    | ▼ 5.1 Payment review respon                                                                                                    | ise                                                                                                    |                                                                                                    |     |
| The UW shall not process invoices for payment, and the period of computation for cash discount will not commence, until the UW receives a properly completed invoice or receives and accepts invoiced items, whichever is later. If an adjustment in payment is necessary due to damage or dispute, the cash discount period shall commence on the date final approval for payment is authorized. If Purchaser fails to make a time payment, vendor may invoice for a minimum of 51 or maximum of 1% per month on the amount overdue (RCW 39.76.01). Payment shall not be considered late if payment and/or an electronic transmittal notice has been made or issued within the time specified, or, if no terms are specified, within 30 days from date of receipt of a properly completed invoice or goods, whichever is later. The UW shall not honor drafts nor accept goods on a sight draft basis. Subject to all other payment terms, payment shall be made by the University to the Supplier on the following basis: Net 30 The University utilizes a Bank of America ePayables payment method for purchase order transactions. Supplier will be expected to accept payment via this method. More information about the ePayables process can be found at <a href="http://litexashingto.neu/it/ps/sepayables">http://litexashingto.neu/it/ps/sepayables</a> .                                                                                                    | 5.1.1 ePayables                                                                                                    |                                                                                                    |                                                                                                    |     |
| 52 Attachment A 📑 uw-neneral-terms-and-conditions-Oct2012 ndf                                                                                                    | The UW shall not process invoices for payment, and the period of computation for c<br>invoiced items, whichever is later. If an adjustment in payment is necessary due to<br>authorized. If Purchaser fails to make a timely payment, vendor may invoice for a r<br>considered late if payment and/or an electronic transmittal notice has been made or<br>completed invoice or goods, whichever is later. The UW shall not honor drafts nor a<br>Subject to all other payment terms, payment shall be made by the University to the<br>The University utilizes a Bank of America ePayables payment method for purchase<br>ePayables process can be found at <u>http://f2.washington.edu/fm/bs/epayables</u> . | ash discount w<br>damage or dis<br>minimum of \$1<br>r issued within<br>ccept goods on<br>e Supplier on th<br>order transacti | ill not commence, until the UW receives a properly completed invoice or receives and accepts pute, the cash discount period shall commence on the date final approval for payment is or maximum of 1% per month on the amount overdue (RCW 39.76.011). Payment shall not be the time specified, or, if no terms are specified, within 30 days from date of receipt of a properly a sight draft basis. e following basis: Net 30 ons. Supplier will be expected to accept payment via this method. More information about the |     |
|                                                                                                    | 5.2 Attachment A T uw-general-terms-and-conditions-Oct2012.ndf                                                                                                    |                                                                                                    |                                                                                                    |     |

13. <u>Alternatively</u>, instead of downloading each supplier response one at a time, you can click on Actions and select **Download All Supplier Attachments** to download all responses:

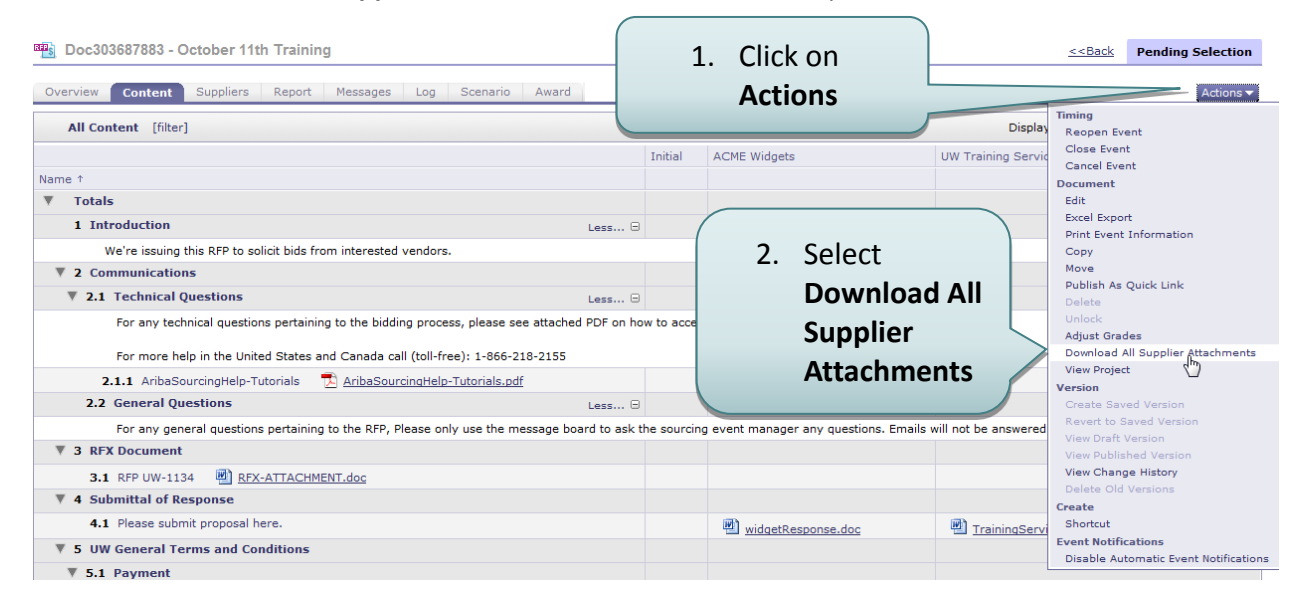

#### 14. Select participants and RFP sections and attachments:

| Create Search Manage Recent Community                                                           |                                               | 3. Click Down                            | load Attachments                          |
|-------------------------------------------------------------------------------------------------|-----------------------------------------------|------------------------------------------|-------------------------------------------|
| Download Attachments<br>Choose participants and items for which you need to download the attach | ments. The amount of time it takes to downloa | d is proportional to the total number ar | d total size of the ts.                   |
| Selected Attachments Summary<br>Total Size (MB): 0.35<br>Max Size (MB): 0.17<br>Total Number: 2 | 1. Click checkbo<br>particij                  | ox to select all<br>pants                | Download Attachments                      |
| Selected Particio                                                                               |                                               |                                          |                                           |
| Participant                                                                                     | Contact                                       | Number of                                | Attachments Max Size (MB) Total Size (MB) |
| ACME Widgets                                                                                    | Virginia Morris                               | 1                                        | 0.17 0.17                                 |
|                                                                                                 |                                               | •                                        | 0.17                                      |
| Selected Items       Image: Triple       Image: Totals       Image: Introduction                | 2. Click checkbox sections and a              | k to select all<br>ttachments            | )<br>î                                    |
| 2 Communications                                                                                |                                               |                                          |                                           |
| 2.1 Technical Ouestions                                                                         |                                               |                                          |                                           |
| 2.1.1 AribaSourcingHelp-Tutorials                                                               |                                               |                                          |                                           |
| 2.2 General Questions                                                                           |                                               |                                          |                                           |
| 3 RFX Document                                                                                  |                                               |                                          |                                           |
| ☑ 3.1 RFP UW-1134                                                                               |                                               |                                          |                                           |
| 4 Submittal of Response                                                                         |                                               |                                          |                                           |
| 4.1 Please submit proposal here.                                                                |                                               |                                          |                                           |
| Image: 5 UW General Terms and Conditions                                                        |                                               |                                          |                                           |
|                                                                                                 |                                               |                                          |                                           |

## W UNIVERSITY of WASHINGTON

### Ariba Sourcing Event Evaluator Getting Started Guide

|                                                        |                          | Save as                                 |     |
|--------------------------------------------------------|--------------------------|-----------------------------------------|-----|
| Do you want to open or save Doc303687883.zip from s1.a | iba.com?                 | Open Save   Savyand open                |     |
|                                                        |                          |                                         |     |
|                                                        |                          |                                         |     |
|                                                        |                          | Click <b>Save</b> and choose <b>Sav</b> | e a |
|                                                        |                          |                                         |     |
| 16. Choose an existing directory or                    | create a new one and cli | ck Save:                                | _   |
| ζ,                                                     |                          |                                         |     |
| 👌 Music                                                | ^ Name                   |                                         |     |
| Pictures                                               |                          |                                         |     |
| Videos                                                 | No items match yo        | ur search.                              |     |
| Computer                                               |                          |                                         |     |
| A Local Disk (C)                                       |                          |                                         |     |
| bomes (\morriv homedir nebula washington ed)           | u) (H)                   |                                         |     |
| uw (\\nebula2.washington.edu) (I:)                     |                          |                                         |     |
|                                                        |                          |                                         |     |
| 👊 Network                                              | E                        |                                         |     |
| A.                                                     |                          |                                         |     |
| \mu SourcingDemo                                       |                          |                                         |     |
|                                                        |                          |                                         |     |
|                                                        | ▼                        |                                         |     |
| File name: Doc303687883                                |                          |                                         |     |
| Save as type: Compressed (zipped) Folder               |                          |                                         |     |
|                                                        |                          |                                         |     |
|                                                        |                          |                                         |     |

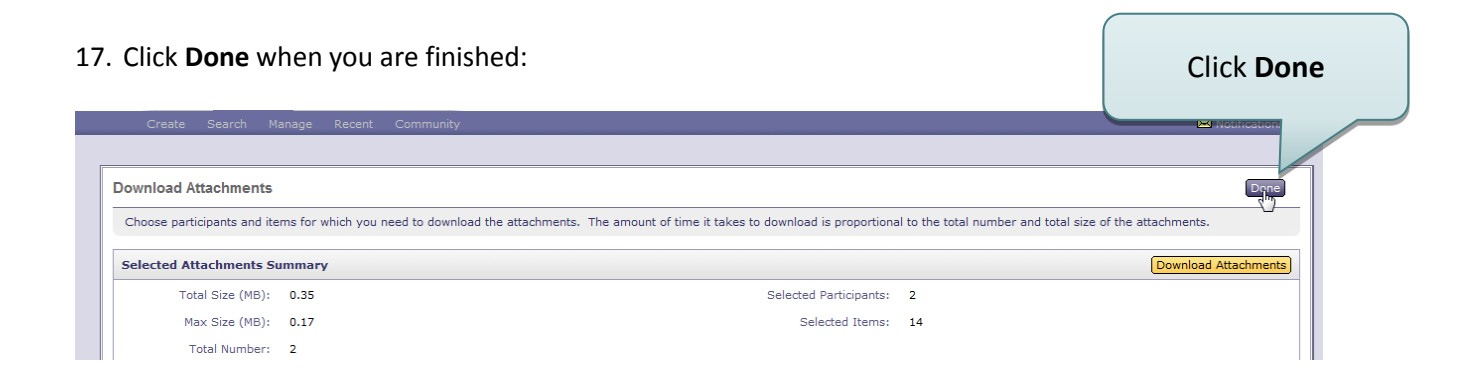

18. After reviewing the vendor responses, you can either contact the project owner with your evaluation through MS Outlook, or create a message through the **Sourcing Messages** tab. To use the Sourcing Messages tab, click on the **Messages** tab to highlight it:

| [   | Create Search                                                | n Manage          | Recent Preferences             | Community                             |                        |                           | 🖂 Notifications 🗧                              |  |  |
|-----|--------------------------------------------------------------|-------------------|--------------------------------|---------------------------------------|------------------------|---------------------------|------------------------------------------------|--|--|
| Ov  | Doc303687883 - O                                             | ctober 11th       | Training<br>Report Messages Lo | g Scenario Award                      | Click or               | the <b>Messages</b>       | < <back pending="" selection<="" th=""></back> |  |  |
|     |                                                              |                   |                                |                                       |                        | lab.                      |                                                |  |  |
|     | Id                                                           | Reply Sent        | Sent Date ↓                    | From                                  | Contact Name           | То                        | Subject                                        |  |  |
| 0   | MSG14701006                                                  | Not<br>Applicable | 10/14/2013 03:38 PM            | ACME Widgets                          | <u>Virginia Morris</u> | Participants (0) Team (2) | Response (ID=ID299923023) in event             |  |  |
| 0   | MSG14700991                                                  | Not<br>Applicable | 10/14/2013 03:32 PM            | <u>UW Training Services, INC TEST</u> | TIama Supplier         | Participants (0) Team (2) | Response (ID=ID299923020) in event             |  |  |
| 0   | MSG14700958                                                  | Not<br>Applicable | 10/14/2013 03:26 PM            | UW Training Services, INC TEST        | TIama Supplier         | Participants (0) Team (2) | Response (ID=ID299923015) in event             |  |  |
| 0   | MSG14700909                                                  | Not<br>Applicable | 10/14/2013 03:19 PM            | ACME Widgets                          | <u>Virginia Morris</u> | Participants (0) Team (2) | Response (ID=ID299819951) in event             |  |  |
| 0   | MSG14700892                                                  | Not<br>Applicable | 10/14/2013 03:18 PM            | Best Business                         | Vir                    |                           | event                                          |  |  |
| 0   | MSG14699509                                                  | Not<br>Applicable | 10/14/2013 01:39 PM            | University of Washington              | VI                     | Click Compose N           | lessage blished                                |  |  |
| ٠ [ |                                                              |                   |                                |                                       |                        |                           | •                                              |  |  |
| L   | View Reply Delete   Compose Nessage Demotionant attractments |                   |                                |                                       |                        |                           |                                                |  |  |
|     |                                                              |                   | Compose a new messag           | ie l                                  |                        |                           |                                                |  |  |

19. IMPORTANT: Ensure **All Participants is De-selected**. To deselect it, click on the **Selected Participants** radio button. Do not select any participants. Then, you can either send the message to all team members or select specific individuals. The example demonstrates sending a message to specific team members:

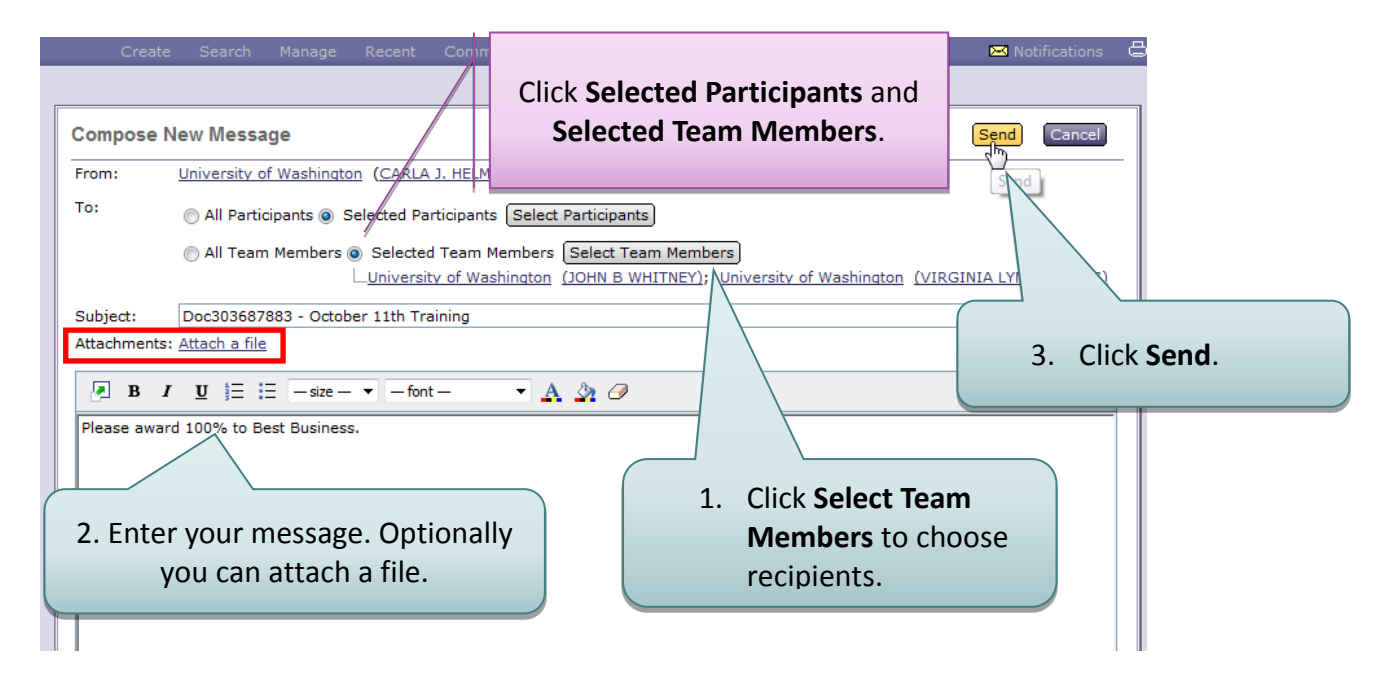

## W UNIVERSITY of WASHINGTON

### Ariba Sourcing Event Evaluator Getting Started Guide

20. When you are finished, you can click **Logout** in the upper right hand corner to end your session:

| Home Sourcing Contracts Suppliers                       | Click Logout                                      | Home   Help V   Lonout |
|---------------------------------------------------------|---------------------------------------------------|------------------------|
| Doc303687883 - October 11th Training                    | < <back< td=""><td>Pending Selection</td></back<> | Pending Selection      |
| Overview Content Suppliers Report Messages Log Scenario | Award                                             | Actions 🔻              |
|                                                         |                                                   |                        |
| Id     Reply Sent     Sent Date ↓     From              | Contact Na                                        | me To                  |

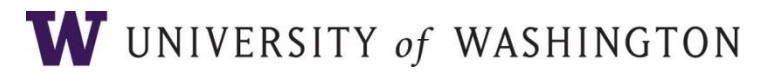